C 

# Exemple d'utilisation du module d'achat de billets sur BILLETWEB

- Ce module vous permet en premier lieu d'acheter des places pour une seule soirée.

 Le processus décrit s'applique évidemment lorsque vous achetez des sièges pour plusieurs personnes et plusieurs soirées. Il permet en particulier de réserver simultanément des places gratuites pour vos enfants de moins de 12 ans.

- Vous ne pourrez bénéficier de la réduction de 25% qu'en choisissant des sièges pour au moins deux soirées payantes prises dans le même bloc de sièges (Tribune ou Chaises A ou Chaises AA) en cliquant sur **Ajouter des produits**.

 Vous pouvez ajouter à vos soirées payantes les soirées gratuites des mardi et mercredi également en cliquant sur
Ajouter des produits, de manière à n'effectuer qu'un paiement par carte bancaire.

- Saisissez une adresse mail valide, sans quoi vous ne pourrez pas recevoir vos billets.

- Imprimez vos billets de manière à pouvoir les présenter au guichet de contrôle du festival.

- Vous avez également la possibilité de présenter vos billets sur smartphone.

Dans l'hypothèse où vous rencontreriez des difficultés pour effectuer vos achats avec le module « Billetweb », vous pouvez toujours nous contacter via notre adresse mail <u>bigbandfestivalcontact@gmail.com</u>. Nous essaierons de nous mettre en relation avec vous dans les meilleurs délais.

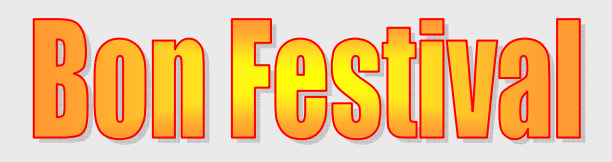

| Billetterie                                                                                                    |                                                                                                    | Ecran 1<br>Sur le site du festival. Cliquez sur<br>le bouton Billetweb qui vous<br>permet d'accéder au module de<br>réservation « Billetweb » |  |  |
|----------------------------------------------------------------------------------------------------|----------------------------------------------------------------------------------------------------|----------------------------------------------------------------------------------------------------|--|--|
|                                                                                                    |                                                                                                    |                                                                                                    |  |  |
| Ferrins Big Bind Perton<br>March 5 acott 2025<br>Grattait<br>JazzÖprunes<br>Big Band Pertuis                       | Soirée gratuite du mardi 05/08/20<br>Mar. 05 août 2025 de 19h30 à 23h30<br>Entrée : 303 rue Giraud - 84120 Pertui<br>En savoir plus | 025<br>s                                                                                                    |  |  |
| Pestival Big Band Pertuis<br>Mercrosti & coult 2025<br>Grattuit<br>Sophie Texsier Quartet<br>Swing Big Band Memory | Soirée gratuite du mercredi 06/08<br>Mer. 06 août 2025 de 19h30 à 23h30<br>Entrée : 303 rue Giraud - 84120 Pertui<br>En savoir plus | S/2025<br>Réserver                                                                                                    |  |  |
| Pestival Big Band Pertain<br>Provent<br>Macadam Parmer<br>ByR Flamenco Big Band                                    | Soirée du jeudi 07/08/2025<br>Jeu. 07 août 2025 de 19h30 à 23h30<br>Entrée : 303 rue Giraud - 84120 Pertui<br>En savoir plus        | S                                                                                                    |  |  |
| Marie Carnage Septet<br>Barcelona Big Blues Band                                                                   | Soirée du vendredi 08/08/2025<br>Ven. 08 août 2025 de 19h30 à 23h30<br>Entrée : 303 rue Giraud - 84120 Pertui<br>En savoir plus     | S                                                                                                    |  |  |
| Province<br>Province<br>Jessmenstels<br>Keystone West Side Story                                                   | Soirée du samedi 09/08/2025<br>Sam. 09 août 2025 de 19h30 à 23h30<br>Entrée : 303 rue Giraud - 84120 Pertui<br>En savoir plus       | s                                                                                                    |  |  |

Supposons que vous soyez intéressé par les soirées du Jeudi et Samedi. Assister à ces deux soirées va vous permettre de bénéficier d'une réduction de 20% sur les billets des deux soirées Vous allez commencer par réserver par exemple la soirée du Jeudi..

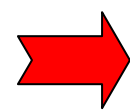

### Étape 1 : Panier

< Choisir un autre événement

### Supposons que vous souhaitiez un seul siège en tribune

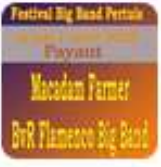

# Soirée du jeudi 07/08/2025

Jeu. 07 août 2025 de 19h30 à 23h30 Entrée : 303 rue Giraud - 84120 Pertuis

▶ 19h30: Macadam Farmer (Placement libre)

 On connaît par cœur tous ces tubes intemporels et pourtant on les redécouvre sous un nouveau jour. Décalé et inventif. Macadam Farmer donne

Lire la suite 🗸

| Soirée-07/0 | 18/25-Tribune (2° concert)                        |                     |
|-------------|---------------------------------------------------|---------------------|
| 22.00€      | Sélectionnez le nombre de personnes $\rightarrow$ | 0 • •               |
| Soirée-07/0 | 08/25-Chaises A (2° concert)                      |                     |
| 18.00€      |                                                   | O • •               |
| Soirée-07/0 | 8/25-Chaises AA (2° concert)                      |                     |
| 12.00€      |                                                   | 0 • 🕒               |
| Soirée-07/0 | 98/25-Tribune (2° concert-Enfant <12 ans)         |                     |
| Gratuit     |                                                   | <b>•</b> • <b>•</b> |
| Soirée-07/0 | 8/25-Chaises A (2° concert-Enfant <12 ans)        |                     |
| Gratuit     |                                                   | 🕒 o 🕒               |
| Soirée-07/0 | 8/25-Chaises AA (2° concert-Enfant <12 ans) ③     |                     |
| Gratuit     |                                                   | 💿 o 🕒               |

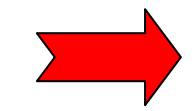

#### Etape 1 : Panier

< Choisir un autre événement

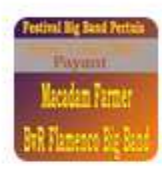

Soirée du jeudi 07/08/2025 Jeu. 07 août 2025 de 19h30 à 23h30 Entrée : 303 rue Giraud - 84120 Pertuis

- ▶ 19h30: Macadam Farmer (Placement libre)
- On connaît par cœur tous ces tubes intemporels et pourtant on les redécouvre sous un nouveau jour. Décalé et inventif, Macadam Farmer donne

Lire la suite 🗸

# Par action sur le – ou + vous déterminez le nombre de siège désiré.

| oirée-07/08/25-Tribune (2° concert)                     |              |    |      |       |
|---------------------------------------------------------|--------------|----|------|-------|
| 2.00€                                                   |              | 9  | 1    | 0     |
| oirée-07/08/25-Chaises A (2° concert)                   |              |    |      |       |
| 8.00€                                                   |              |    | 0    | 0     |
| oirée-07/08/25-Chaises AA (2° concert)                  |              |    |      |       |
| 2.00€                                                   |              |    | 0    | 0     |
| oirée-07/08/25-Tribune (2° concert-Enfant <12 ans)      |              |    |      |       |
| ratuit                                                  |              | 9  | 0    | 0     |
| pirée-07/08/25-Chaises A (2° concert-Enfant <12 ans)    |              |    |      |       |
| iratuit                                                 |              | 9  | 0    | 0     |
| oirée-07/08/25-Chaises AA (2° concert-Enfant <12 ans) ① |              |    |      |       |
| Fratuit                                                 |              |    | 0    | 0     |
|                                                         | Sous-tota    | ıl | 2    | 2.00  |
| Paiement sécurisé - Billetweb                           | Voir le plan | R  | lése | erver |

Ecran 4

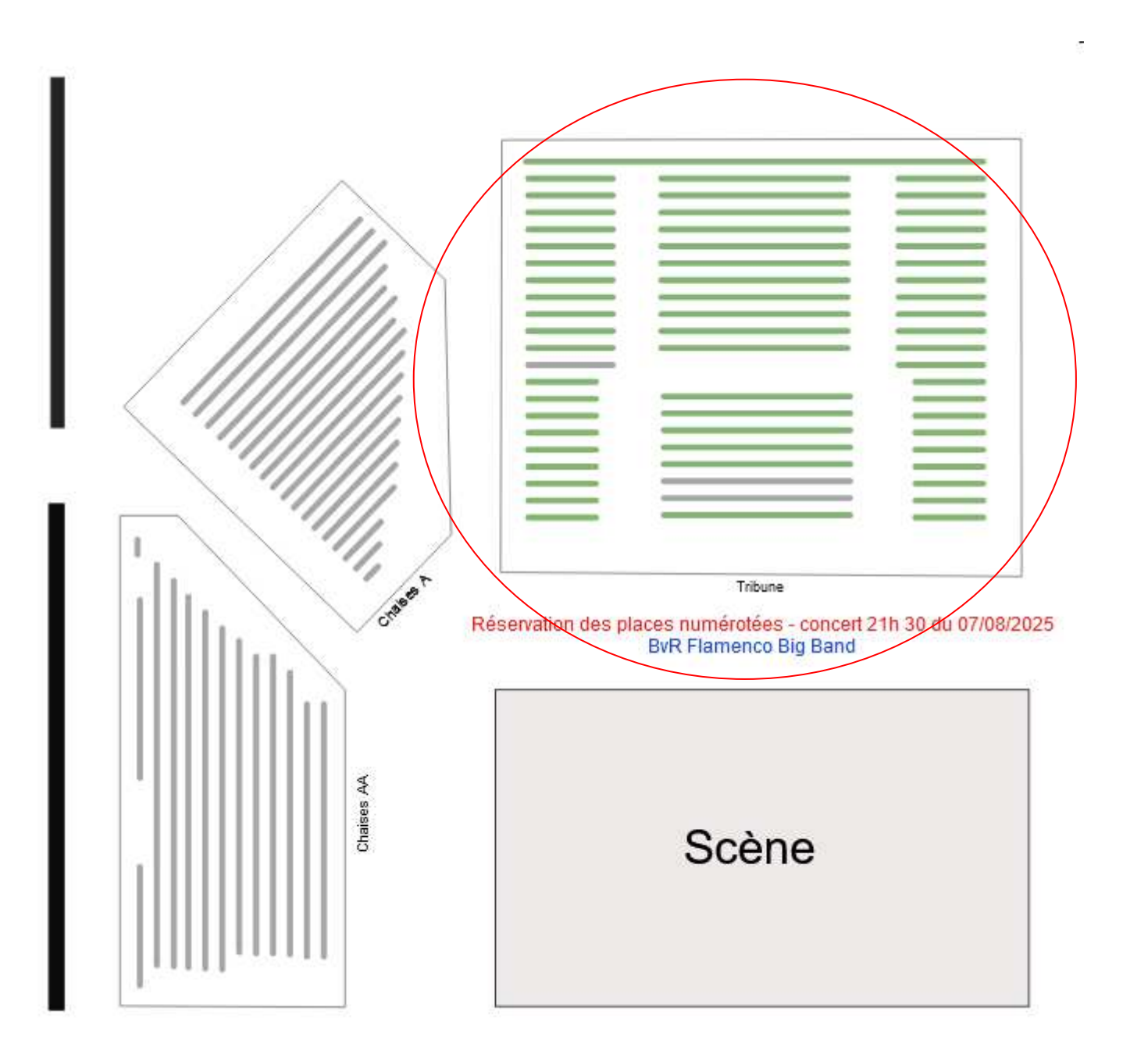

# Le plan apparaît à l'écran avec le bloc Tribune sur lequel vous allez pouvoir choisir votre siège.

Remarque, le logiciel se focalise sur le bloc de sièges dans lequel vous choisissez vos places, mais vous devrez parfois recentrer cette zone sur votre écran.

Cliquez sur la zone de la tribune pour faire apparaître le détail des sièges

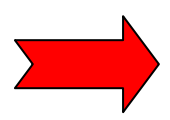

100

Î

1.00

## Cliquez sur le siège désiré (ici rang H siège 6)

Les places grisées sont indisponibles

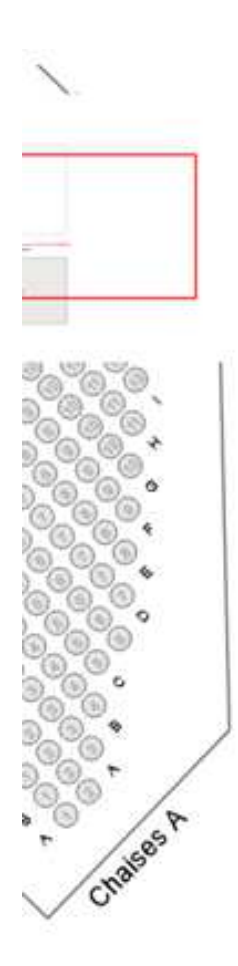

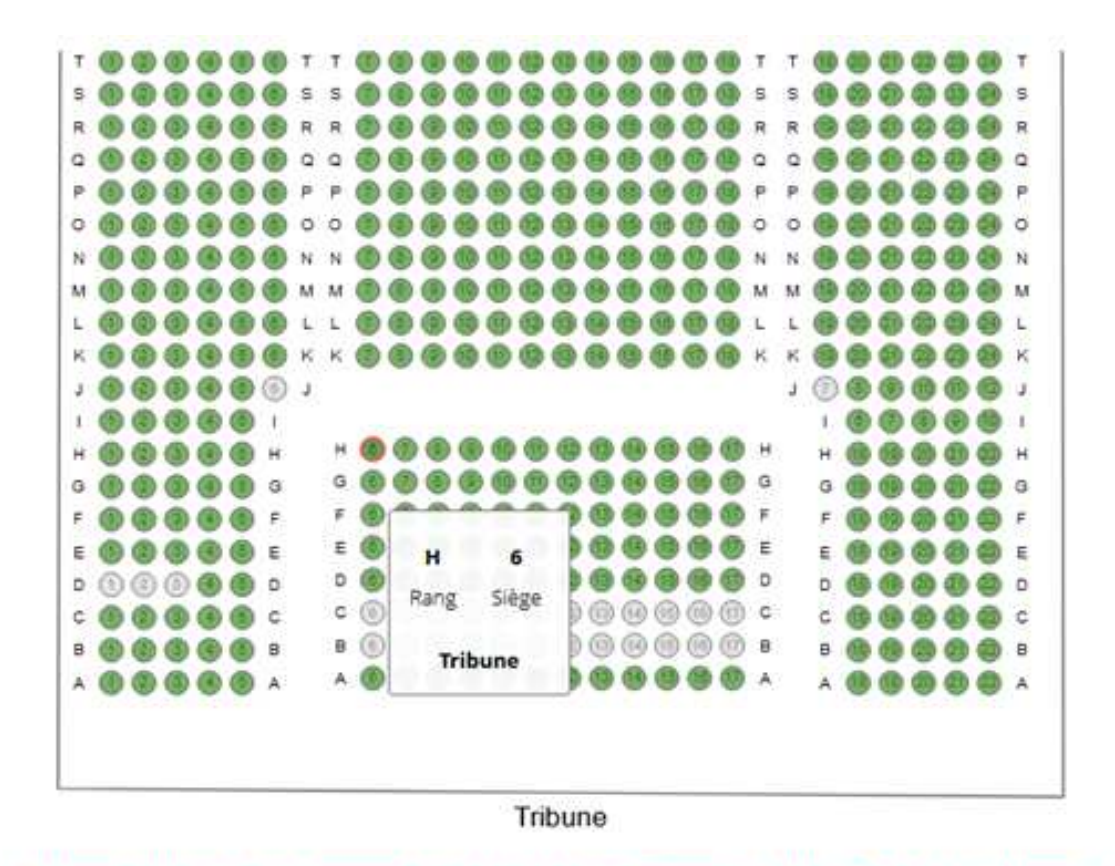

Réservation des places numérotées - concert 21h 30 du 07/08/2025 BvR Flamenco Big Band

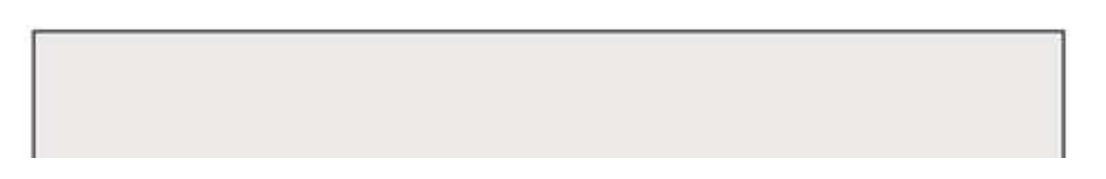

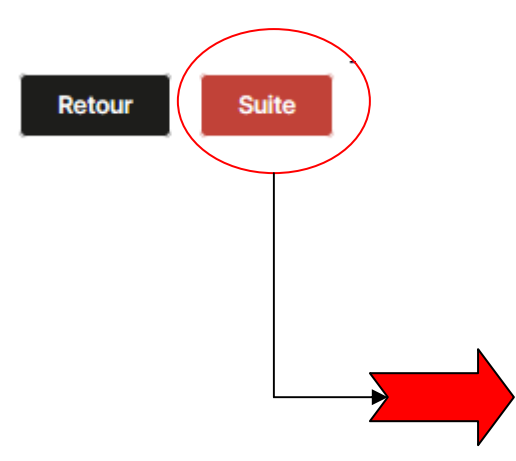

# Ecran – Coordonnées

# Remplissez les informations demandées.

|                             | Hoir mon panier (1)                               |
|-----------------------------|---------------------------------------------------|
| Ω Francais ∨                |                                                   |
| Étape 3 : Coordonnées       |                                                   |
| Vos informations            |                                                   |
| Prénom                      |                                                   |
| Jean                        |                                                   |
| Nom                         |                                                   |
| Dupont                      |                                                   |
| Email                       |                                                   |
| jean.dupont@gmail.com       |                                                   |
| Code postal                 |                                                   |
| 13100                       |                                                   |
| Soirée-07/08/25-Tribune (2° | concert) #1 Entree 1 > Tribune > Rang H > Siège 6 |

Prénom

Jean

#### Nom

Dupont

| Retour | Suite |
|--------|-------|
|        |       |
|        |       |
|        |       |
|        |       |

Etape 4 : Palement

ł

O minutes restantes pour finaliser votre commande

| Récapitulatif de la commande           |  |
|----------------------------------------|--|
| oirée du jeudi 07/08/2025              |  |
| x Solnee-07/08/25-Tribune (2° concert) |  |
|                                        |  |

Produits complémentaires Cliquez sur AJOUTER D'AUTRES PRODUITS pour bénéficier d'une réduction de 20% sur l'ensemble des billets concernant au moins deux soirées payantes différentes; choisis dans le même bloc (Tribune, chaises A, chaises AAH - Soirée du samedi 09/08/2025 Cet écran vous propose (au bas Soirée-08/08/25 Tribune (2° concert) Soirée-09/08/25-Tribune (2° concert)-VIP Soirée-09/08/25-Tribune (2° concert)-SOS de l'écran) le paiement ou d'ajouter d'autres produits. Soirée du vendredi 08/08/2025 En cliquant sur Ajouter d'autres Scirée-08/08/25-Tribune (2º concert) produits, vous pouvez alors Soirée-08/08/25-Tribune (2° concert)-VIP sélectionner un autre siège dans Scirée-08/08/25-Tribune (2º concert)-SOS une autre soirée payante et vous Soirée du jeudi 07/08/2025 bénéficierez d'une réduction de Soiree-07/08/25-Tribune (2° concert) 20% sur les billets des deux Scirée-07/08/25-Tribune (2º concert)-VIP soirées. Soirée-07/08/25-Tribune (2º concert)-SOS (±) Ajouter d'autres produits

Cela pourrait vous intéresser

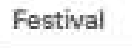

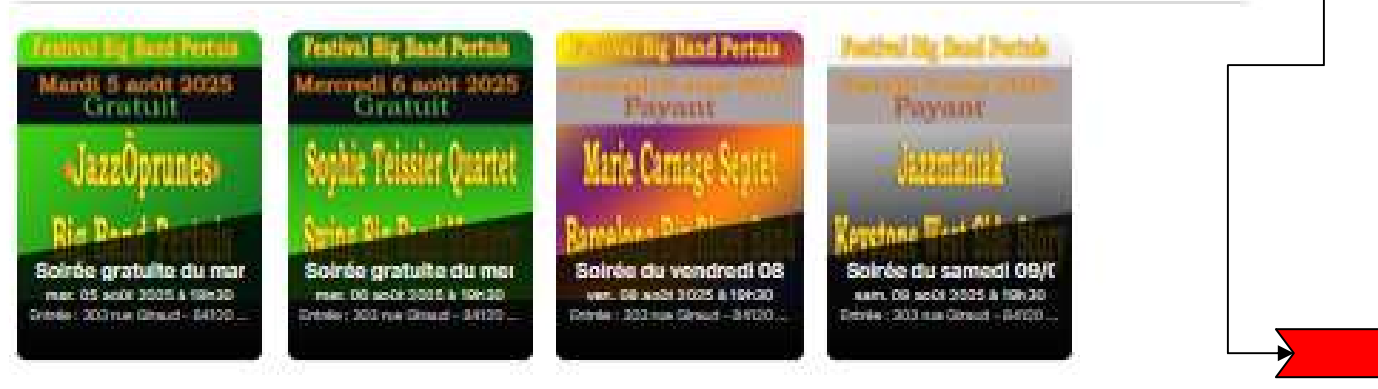

Ecran 7

Ø □ 22.00€

22.00€

TOTAL (TTC)

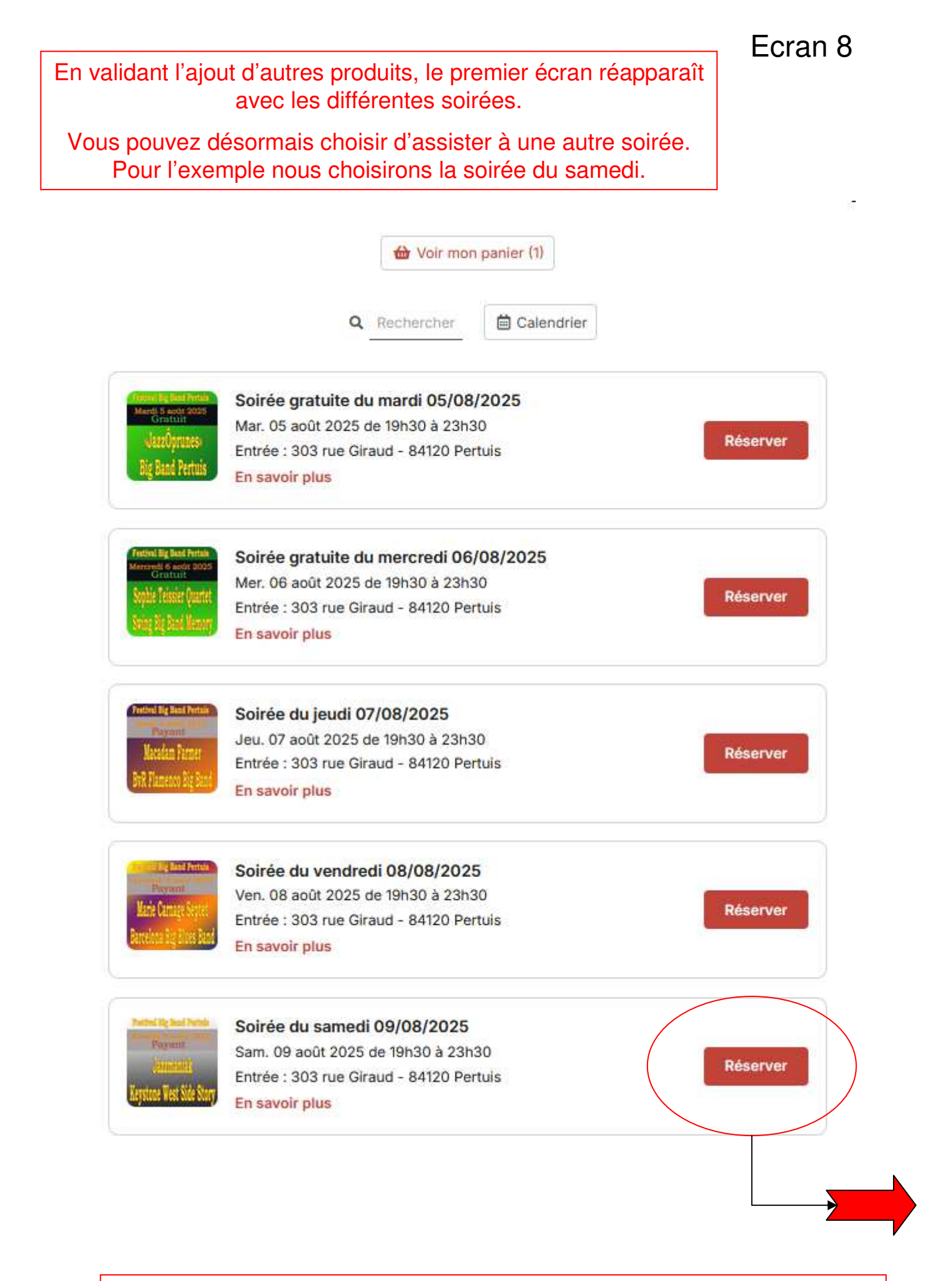

Notez que les réductions ne s'appliquent que si vous choisissez des sièges pour différentes soirées payantes dans le même bloc (Tribune, Chaises A, Chaises AA)

#### Étape 1 : Panier

< Choisir un autre événement

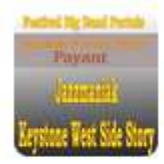

Soirée du samedi 09/08/2025 Sam. 09 août 2025 de 19h30 à 23h30 Entrée : 303 rue Giraud - 84120 Pertuis

▶ 19h30: Jazzmaniak (Placement libre)

• Le trio Jazzmaniak a été fondé en 2023 suite à une rencontre musicale entre la chanteuse polonaise Annka Waldeck et le pianiste Norbert Grisot.

Lire la suite 🗸

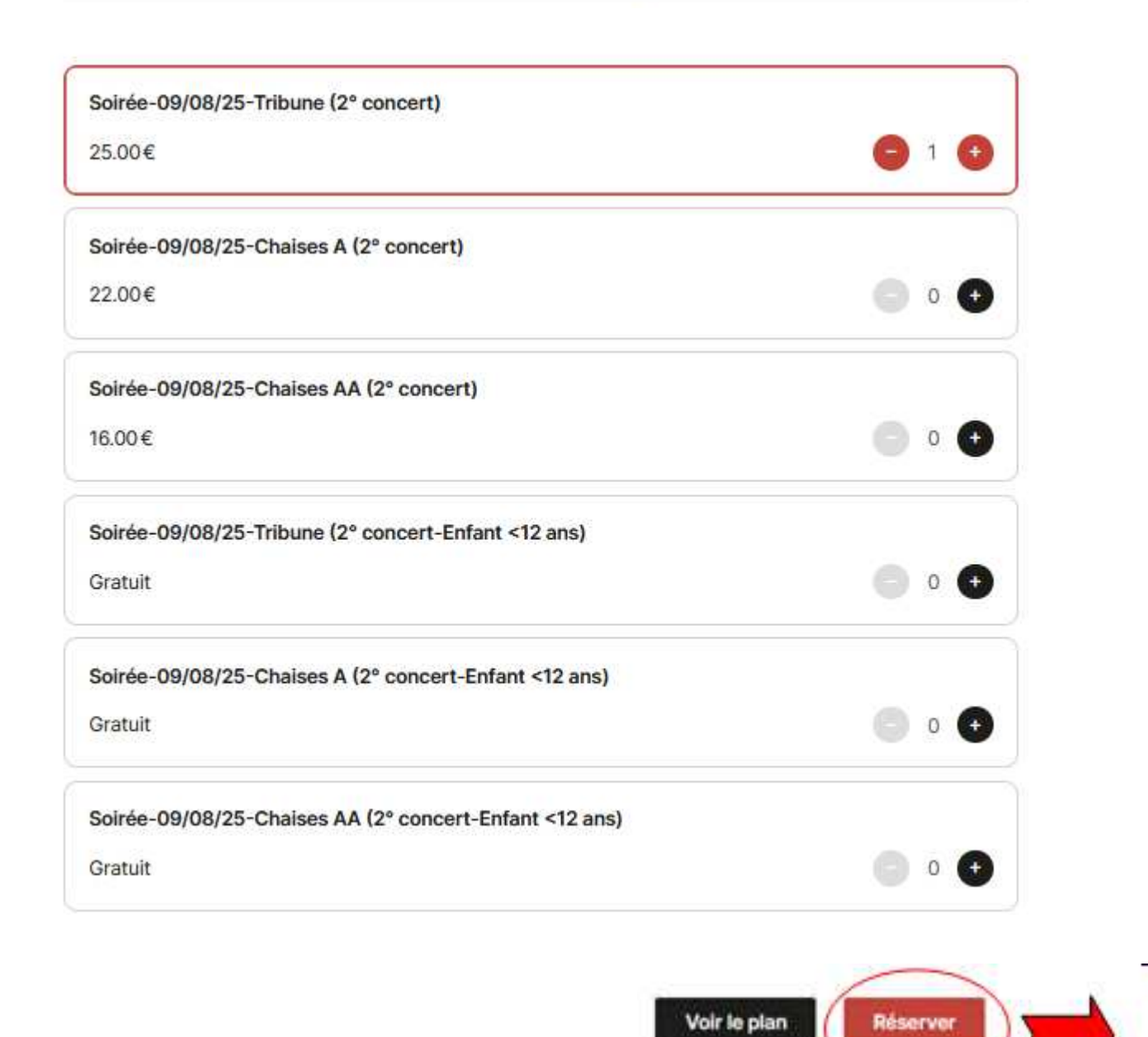

### Choix du siège pour la soirée

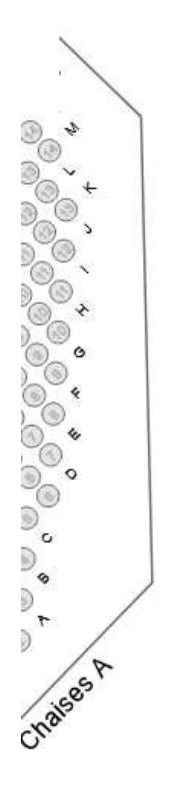

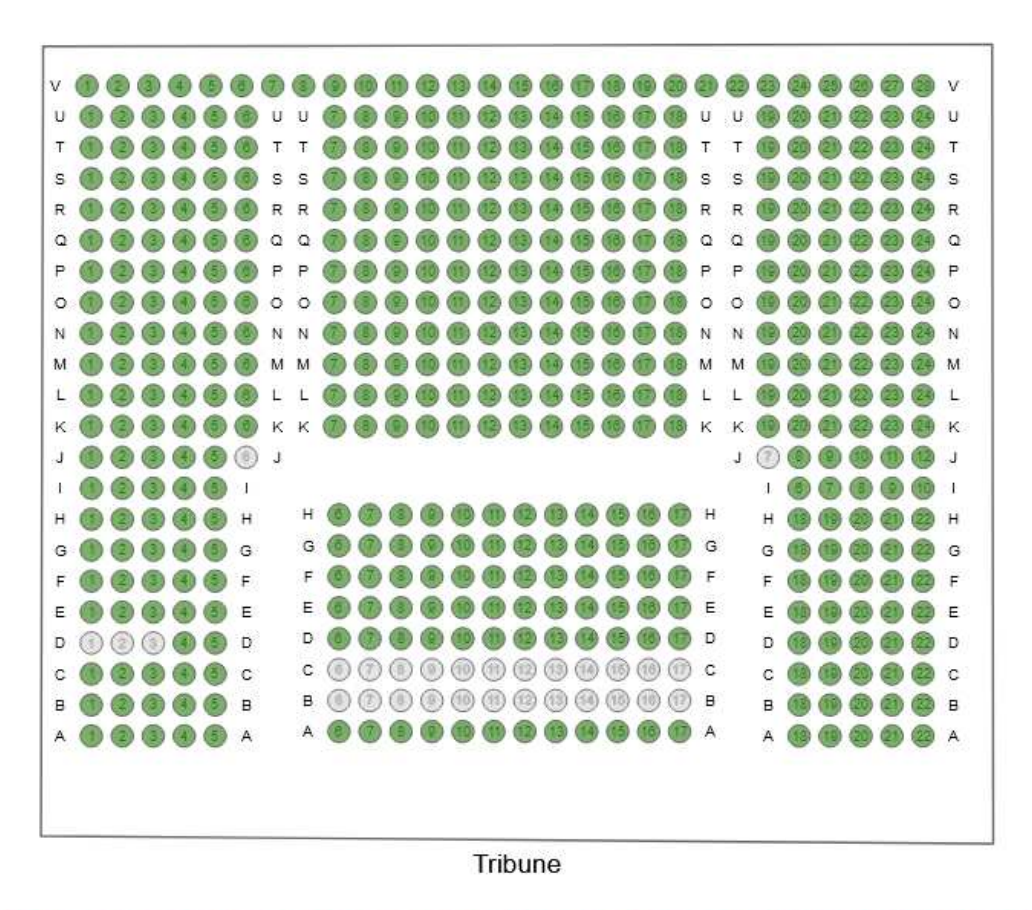

Réservation des places numérotées - concert 21h 30 du 09/08/2025 Keystone Big Band - West Side Story

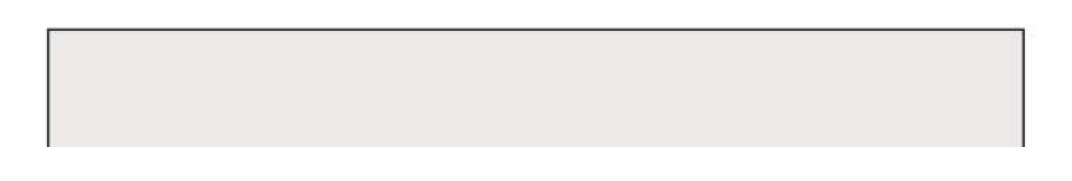

н 🖲 🍘 G 🕘 🌀

Choix du siège rang H, siège 6

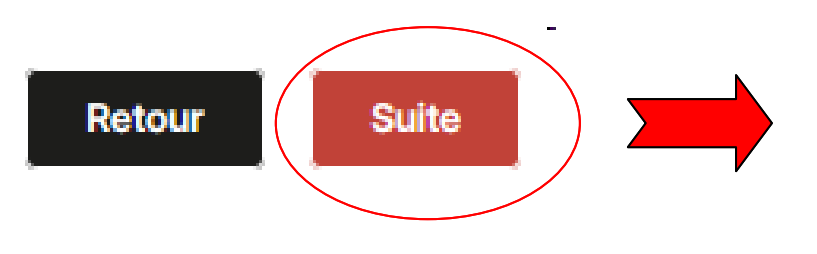

Ecran 9

# Les informations sont déjà saisies, il suffit de cliquer sur **Utiliser les infos de**

| Étape 3 : Coordonnées | <br> |  |
|-----------------------|------|--|
| Vos informations      |      |  |
| Utiliser les infos de |      |  |
| Prénom                |      |  |
| Jean                  |      |  |
| Nom                   |      |  |
| Dupont                |      |  |
| Email                 |      |  |
| jean.dupont@gmail.com |      |  |
| Code postal           |      |  |
| 13100                 |      |  |

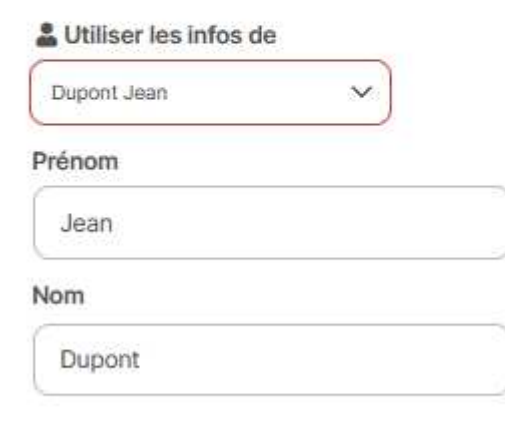

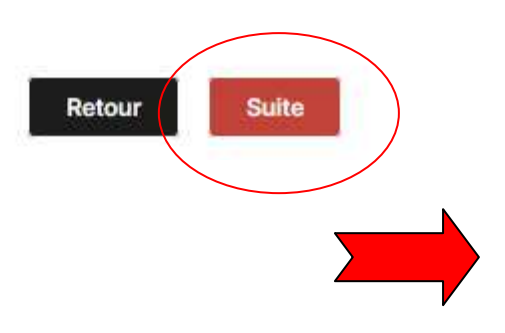

Ecran 11

#### Étape 4 : Paiement

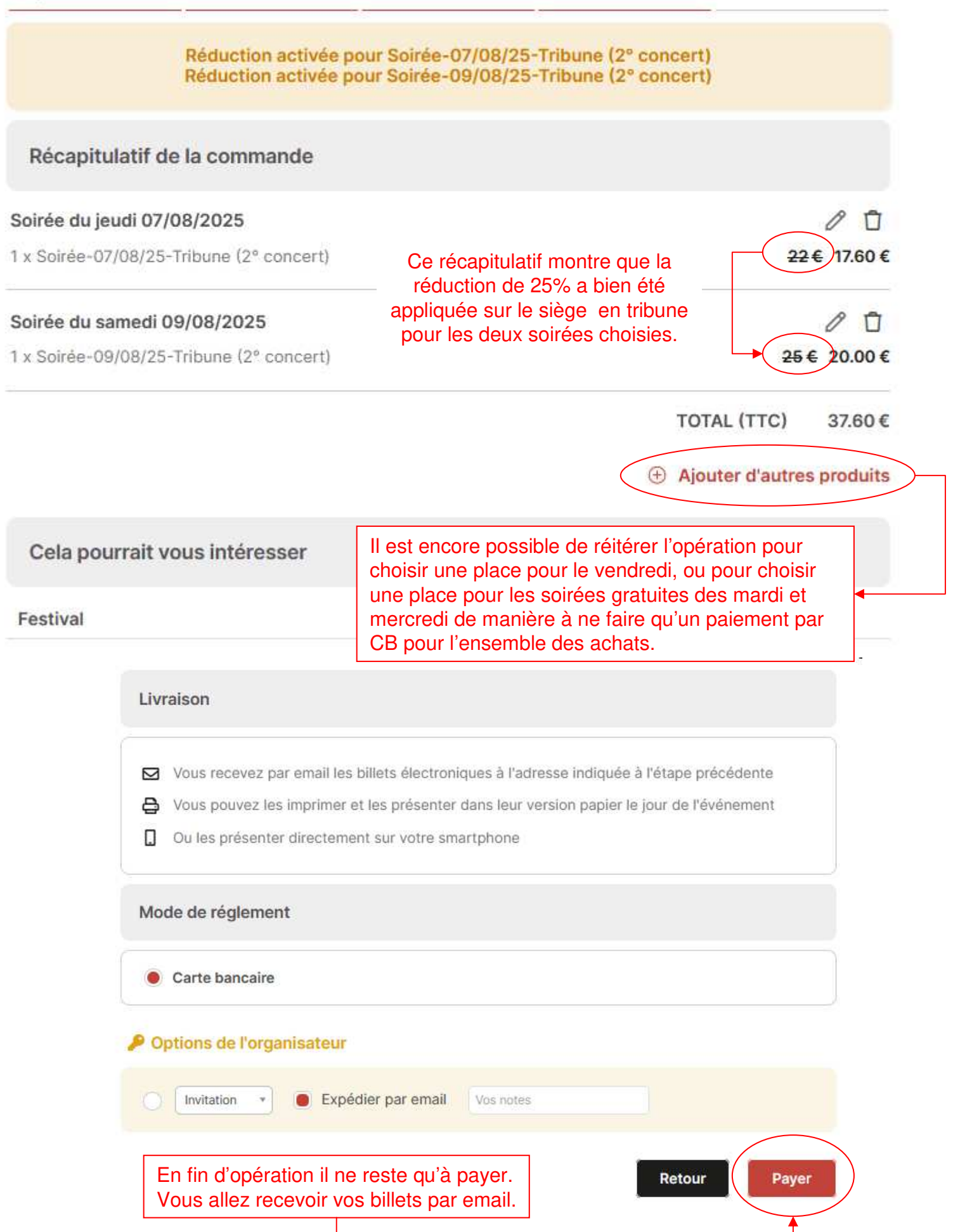

Remarque: Si vous avez fait une fausse manœuvre qui vous a conduit à un mauvais choix, vous avez la possibilité de détruire ou de corriger les opérations effectuées sur une des soirées affichées.

Étape 4 : Paiement

| Réduction activée pour Soirée-07/08<br>Réduction activée pour Soirée-09/08                                                                                                    | /25-Tribune (2° concert)<br>3/25-Tribune (2° concert)                                                                            |
|----------------------------------------------------------------------------------------------------|----------------------------------------------------------------------------------------------------|
| Récapitulatif de la commande                                                                                                    |                                                                                                    |
| Soirée du jeudi 07/08/2025                                                                                                    | 0 0                                                                                                    |
| 1 x Soirée-07/08/25-Tribune (2° concert)                                                                                                    | <del>22</del> € 17.60€                                                                                                    |
| Soirée du samedi 09/08/2025                                                                                                    | 00                                                                                                    |
| 1 x Soirée-09/08/25-Tribune (2° concert)                                                                                                    | <del>25</del> € 20.00€                                                                                                    |
|                                                                                                    | TOTAL (TTC) 37.60€                                                                                                    |
|                                                                                                    | Ajouter d'autres produits                                                                                                    |
| Cela pourrait vous intéresser                                                                                                    |                                                                                                    |
| Festival                                                                                                    |                                                                                                    |
| Le symbole du crayon vous permet de reven<br>10), le symbole de la poubelle, de détruire la<br>concernée. Dans cet exemple l'annulation d'u<br>logiciel à supprimer la réduction accordée su | ir sur vos coordonnées, (Ecran<br>réservation de la soirée<br>une des soirées va conduire le<br>r les billets de l'autre soirée. |
| Il ne vous reste plus qu'à reprendre le proces                                                                                                    | ssus en cliquant sur <b>Ajouter</b>                                                                                              |

d'autres produits.

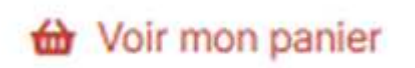

En cliquant sur voir mon panier, quand, celui-ci est affiché, vous revenez sur le récapitulatif de la commande.